# **MISE A JOUR EZEE'TAB 7D13-S**

Veuillez télécharger le dossier de mise à jour selon le lien suivant : <u>http://www.storex.fr/download/fw/A23\_86DZ\_D701C\_1312084\_20140113.rar</u> Puis le logiciel de mise à jour: http://www.mediafire.com/download/xv2ha4w7srxf49h/PhoenixSuitPacket\_v1.0.6.zip

Une fenêtre s'ouvre sélectionner **« Enregistrer le fichier »** de préférence enregistrer le fichier sur votre bureau

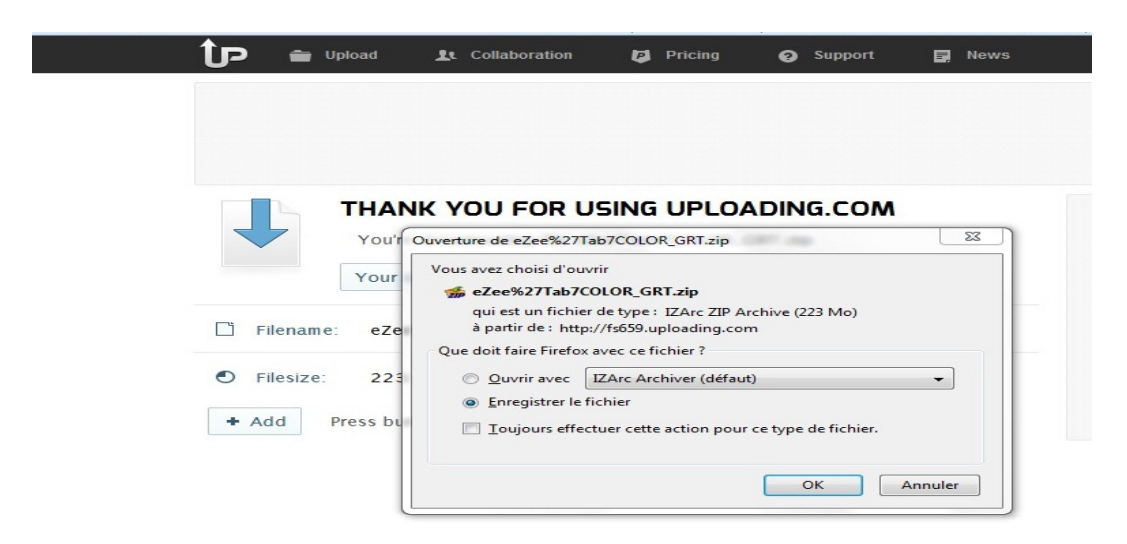

Pour plus de faciliter, copiez le dossier sur le bureau de votre pc puis décompresser

1. Cliquez sur L'application « PhenixSuitPacket\_V1.06 » puis installer.

| Nom                 |        |                                                                    | Modifié le             | Туре            | Taille    |  |  |  |
|---------------------|--------|--------------------------------------------------------------------|------------------------|-----------------|-----------|--|--|--|
| 🛃 PhoenixSuitPacket | v1.0.4 | 4                                                                  | 05/01/2013 12:25       | Package Windows | 13 371 Ko |  |  |  |
|                     |        | Installer                                                          |                        |                 |           |  |  |  |
|                     |        | Réparer                                                            |                        |                 |           |  |  |  |
|                     |        | Désinstaller                                                       |                        |                 |           |  |  |  |
|                     |        | Résoudre les prob                                                  | lèmes de compatibilité | <u>i</u>        |           |  |  |  |
|                     |        | Analyse par AVG                                                    | nalyse par AVG         |                 |           |  |  |  |
|                     |        | Ouvrir avec<br>IZArc                                               |                        |                 |           |  |  |  |
|                     | 2      |                                                                    |                        |                 |           |  |  |  |
|                     |        | Recherche de virus et de spyware dans PhoenixSuitPacket_v1.0.4.msi |                        |                 |           |  |  |  |
|                     |        | Toujours disponit                                                  | ole hors connexion     |                 |           |  |  |  |
|                     |        | Restaurer les versi                                                | ons précédentes        |                 |           |  |  |  |
|                     |        | Envoyer vers                                                       |                        |                 | ۰.        |  |  |  |
|                     |        | Couper                                                             |                        |                 |           |  |  |  |
|                     |        | Copier                                                             |                        |                 |           |  |  |  |
|                     |        | Créer un raccourc                                                  | i                      |                 |           |  |  |  |
|                     |        | Supprimer                                                          |                        |                 |           |  |  |  |
|                     |        | Renommer                                                           |                        |                 |           |  |  |  |
|                     |        | Propriétés                                                         |                        |                 |           |  |  |  |

| Nom                      | Modifié le          | Туре            | Taille    |    |
|--------------------------|---------------------|-----------------|-----------|----|
| PhoenixSuitPacket_v1.0.4 | 05/01/2013 12:25    | Package Windows | 13 371 Ko |    |
|                          |                     |                 |           |    |
|                          |                     |                 |           |    |
|                          |                     |                 |           |    |
|                          |                     |                 |           |    |
| 影 PhoenixSuit            |                     |                 |           |    |
| □□安装文件□                  |                     |                 |           |    |
|                          |                     |                 |           |    |
| 安装程序将把 Phoeni            | xSuit 安装到下面的文件I中。   |                 |           |    |
| 要在咬件呻哘安装,                | □□「下一步」。要安装到其他文件□,  | 「咗下面」入另一个文件國    | toror.    |    |
| <b>立</b> (生水石)-          |                     |                 |           |    |
| C:\Program Files\Al      | Winnertech\         |                 | I(R)      |    |
|                          |                     | 石蕊口             | 开I(D)     |    |
|                          |                     |                 |           |    |
| 唱己啶听有使用                  | 噴机的人安装 PhoenixSuit: |                 |           |    |
| ◎ 任何人(E)                 |                     |                 |           |    |
| ◎ 只有我(M)                 |                     | <u> </u>        |           |    |
|                          | 取消                  | <后退(B)          | 下→步(N) >  | 1~ |
|                          | L                   |                 |           |    |

### Cliquez sur exécuter « flèche rouge »

| PhoenixSuit  |                   |          |  |
|--------------|-------------------|----------|--|
| 确啰装          |                   |          |  |
| 安装程序已准吨在您的噴机 | 几上安装 PhoenixSuit。 |          |  |
| □□下一步□开始安装。  |                   |          |  |
|              |                   |          |  |
|              |                   |          |  |
|              |                   |          |  |
|              |                   | <u> </u> |  |
|              |                   |          |  |

### La barre de défilement se lance

| hoenixSuitPacket_v1.0.4 | 05/01/2013 12:25 | Package Windows | 13 3     |
|-------------------------|------------------|-----------------|----------|
| PhoenixSuit             |                  |                 | ×        |
| 正在安装 PhoenixSuit        |                  |                 | <b>A</b> |
| 正在安装 PhoenixSuit。       |                  |                 |          |
|                         |                  |                 | ,        |
|                         |                  |                 |          |
|                         |                  |                 |          |
|                         |                  |                 |          |
|                         |                  |                 |          |
|                         | 取消               | < 后退(B) 下一步(N)  | >        |

#### L'installation de PhoenixSuitPacket commence

| Device Driver Installation Wiza | rd                                                                                                    |
|---------------------------------|----------------------------------------------------------------------------------------------------|
|                                 | Welcome to the Device Driver<br>Installation Wizard!<br>This wizard helps you install the software drivers that some<br>computers devices need in order to work. |
|                                 | To continue, click Next.                                                                                                    |
|                                 | < Précédent Suivant > Annuler                                                                                                    |

Cliquez sur suivant

| Device Driver Installation Wizard |                                                         |
|-----------------------------------|---------------------------------------------------------|
| The drivers are now installing.   |                                                         |
| Please wait while the             | e drivers install. This may take some time to complete. |
|                                   | < Précédent Suivant > Annuler                           |

| The drivers are now installing |                                                                                                    |     |
|--------------------------------|----------------------------------------------------------------------------------------------------|-----|
|                                | Sécurité de Windows           Windows ne peut pas vérifier l'éditeur de ce pilote                                                                                                    |     |
| Please wait while              | Ne pas installer ce pilote<br>Vérifiez la présence d'un pilote mis à jour pour votre périphérique sur le site<br>Web du fabricant.                                                                                                    |     |
|                                | Installer ce pilote quand même<br>N'installez que les pilotes provenant du site Web ou d'un disque du fabricant.<br>Les logiciels non signés obtenus par d'autres moyens peuvent endommager<br>votre ordinateur ou accéder à vos données privées. | ר⇒( |

| Device Driver Installation Wiza | rd                                                                                                    |                 |  |  |  |
|---------------------------------|----------------------------------------------------------------------------------------------------|-----------------|--|--|--|
|                                 | Completing the Device Driver<br>Installation Wizard                                                                 |                 |  |  |  |
|                                 | The drivers were successfully installed on this computer.                                                           |                 |  |  |  |
|                                 | You can now connect your device to this computer. If your device<br>came with instructions, please read them first. |                 |  |  |  |
|                                 | Driver Name                                                                                                    | Status          |  |  |  |
|                                 | ✓ Google, Inc. (WinUSB)                                                                                             | Ready to use    |  |  |  |
|                                 | < Précédent                                                                                                    | Teminer Annuler |  |  |  |

Cliquez sur Terminer

Une fois l'application PhoenixSuit est installer allez dans Démarrer tous les programme puis lancer Phoenixsuit

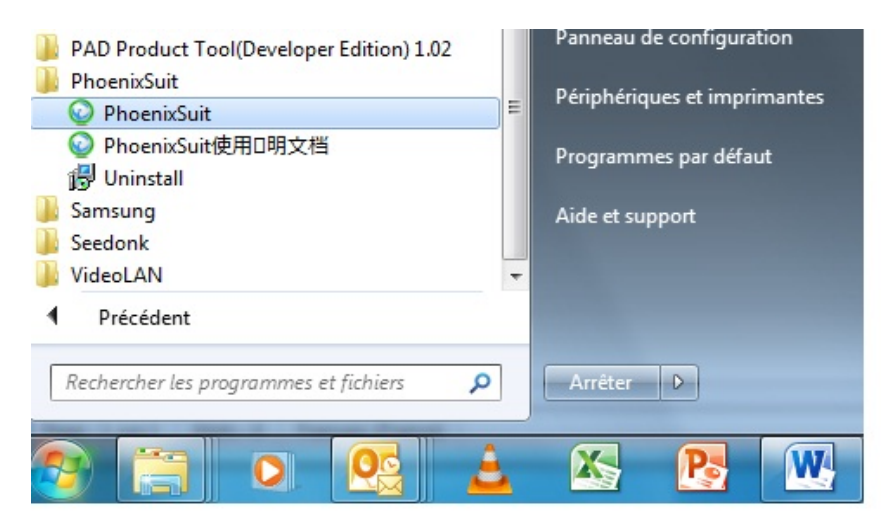

| PhoenixSuit<br>A Convinced Firmware Tool<br>Home Firmware Apk News                                                        | [ <b>?</b> ] – ] × ] |
|----------------------------------------------------------------------------------------------------|----------------------|
| J:\TAB904\eZeeTab904_OTA\904fw.ota video unroot 20130626.img                                                              | Image                |
| Caution£ <sup>o</sup> Please Check the Device Power Before Upgrade.<br>Do not Unplug Device during the Upgrade Procedure. |                      |
| No Device Attach!                                                                                                    | Phoenix Suit V1.0.4  |

Sélectionnez l'image « A23\_86DZ\_D701C\_1312084\_20140113.img » qui se trouve dans le dossier.

| PhoenixSuit<br>A Convinced Firmware Tool | Home Firmware                                                        | pk News                | ( <b>?</b> )-)×)    |
|------------------------------------------|----------------------------------------------------------------------|------------------------|---------------------|
| J:\TAB904\eZeeT                          | Tab904_OTA\904fw.ota video unro<br>Upgrade                           | ot 20130626.img        | nage                |
| Caution£®Ple<br>Do not Unplu             | ease Check the Device Power Bef<br>ug Device during the Upgrade Proc | ore Upgrade.<br>edure. |                     |
| No Device Attach!                        |                                                                      |                        | Phoenix Suit V1.0.4 |

Une fois vous cliquez sur Upgrade une barre de défilement se lance

| A PhoenixSuitVersion Upgra | der    | X |
|----------------------------|--------|---|
| Upgrade ok                 |        |   |
|                            |        |   |
|                            |        |   |
|                            | Finish |   |

Mise à jour terminé,

### **UPDATING EZEE'TAB 7D13-S**

Please download the update file on the link below:

http://www.storex.fr/download/fw/A23\_86DZ\_D701C\_1312084\_20140113.rar

Download the upgrade sofware:

http://www.mediafire.com/download/xv2ha4w7srxf49h/PhoenixSuitPacket\_v1.0.6.zip

A window opens select 'Save file' preferably save the file on your desktop

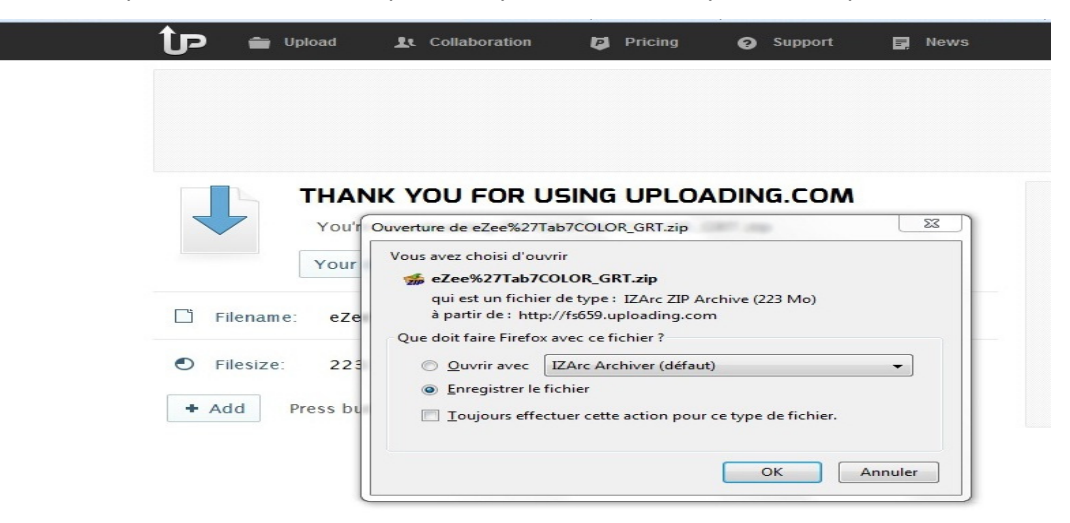

For more help, copy the folder on the desktop of your pc and then unzip.

1. Click on the "PhenixSuitPacket\_V1.06" application and then install.

| Nom                  | ^      |                     | Modifié le              | Туре                    | Taille    |
|----------------------|--------|---------------------|-------------------------|-------------------------|-----------|
| 🔂 PhoenixSuitPacket_ | v1.0.4 | 4                   | 05/01/2013 12:25        | Package Windows         | 13 371 Ko |
|                      |        | Installer           |                         |                         |           |
|                      |        | Réparer             |                         |                         |           |
|                      |        | Désinstaller        |                         |                         |           |
|                      |        | Résoudre les prob   | lèmes de compatibilité  |                         |           |
|                      | -      | Analyse par AVG     |                         |                         |           |
|                      |        | Ouvrir avec         |                         |                         |           |
|                      | 2      | IZArc               |                         |                         |           |
|                      |        | Recherche de viru   | s et de spyware dans Pl | hoenixSuitPacket_v1.0.4 | .msi      |
|                      |        | Toujours disponit   | le hors connexion       |                         |           |
|                      |        | Restaurer les versi | ons précédentes         |                         |           |
|                      |        | Envoyer vers        |                         |                         | •         |
|                      |        | Couper              |                         |                         |           |
|                      |        | Copier              |                         |                         |           |
|                      |        | Créer un raccourc   | i                       |                         |           |
|                      |        | Supprimer           |                         |                         |           |
|                      |        | Renommer            |                         |                         |           |
|                      |        | Propriétés          |                         |                         |           |

| Nom      | ^                           | Modifié le         | Туре            | Taille          |   |
|----------|-----------------------------|--------------------|-----------------|-----------------|---|
| 🛃 Phoeni | xSuitPacket_v1.0.4          | 05/01/2013 12:25   | Package Windows | 13 371 Ko       |   |
|          |                             |                    |                 |                 |   |
|          |                             |                    |                 |                 |   |
|          |                             |                    |                 |                 |   |
|          | (Jal Dhannin Cuit           |                    |                 |                 | 1 |
|          | 18 <sup>3</sup> PhoenixSuit |                    |                 |                 |   |
|          | 四安装文件1                      |                    |                 |                 |   |
|          | 安装程序增把 Phoenix Suit         | 安装到下面的文件中。         |                 | ~~              |   |
|          | 要在哎件中听安装,呵                  | 下一步。要安装到其他文件叫      | 咗下面队另一个文件圆      | t <b>o-o-</b> . |   |
|          | 文件吧:                        |                    |                 |                 |   |
|          | C:\Program Files\AlWin      | nertech\           |                 | J(R)            |   |
|          |                             |                    | 石蕊口             | 开I(D)           |   |
|          | 咱己喔啊有使用щ算机                  | 几的人安装 PhoenixSuit: |                 |                 |   |
|          | ○任何人(E)                     |                    |                 |                 |   |
|          | ◎ 只有我(M)                    |                    | C               |                 |   |
|          |                             | 取消                 | <后退(B)          | 下一步(N) >        |   |
|          |                             |                    |                 |                 |   |

### Click on « red arrow ».

| PhoenixSuit  |                   |          |  |
|--------------|-------------------|----------|--|
| 确啰装          |                   |          |  |
| 安装程序已准吨在您的噴机 | 几上安装 PhoenixSuit。 |          |  |
| □□下一步□开始安装。  |                   |          |  |
|              |                   |          |  |
|              |                   |          |  |
|              |                   |          |  |
|              |                   | <u> </u> |  |
|              |                   |          |  |

### The installing process will be shown.

| hoenixSuitPacket_v1.0.4 | 05/01/2013 12:25 | Package Windows | 13 |
|-------------------------|------------------|-----------------|----|
| 岃 PhoenixSuit           |                  |                 | ×  |
| 正在安装 PhoenixSuit        |                  |                 |    |
| 正在安装 PhoenixSuit。       |                  |                 |    |
| 哨候                      |                  |                 | _  |
|                         |                  |                 |    |
|                         |                  |                 |    |
|                         |                  |                 |    |
|                         |                  |                 |    |
|                         |                  |                 |    |
|                         | 取消               | <后退(B) 下一步(N)   | >  |

Then the PhoenixSuit Packet installation will begin.

| Device Driver Installation Wiza | rd                                                                                                    |  |  |  |  |  |
|---------------------------------|----------------------------------------------------------------------------------------------------|--|--|--|--|--|
|                                 | Welcome to the Device Driver<br>Installation Wizard!           This wizard helps you install the software drivers that some<br>computers devices need in order to work. |  |  |  |  |  |
| < Précédent Suivant > Annuler   |                                                                                                    |  |  |  |  |  |
|                                 |                                                                                                    |  |  |  |  |  |

Click "Next" and choose "Install drivers anyway".

| The drivers are now installing                                           |     |
|--------------------------------------------------------------------------|-----|
|                                                                          | N.  |
| Please wait while the drivers install. This may take some time to comple | te. |
|                                                                          |     |

| The drivers are now installing |                                                                                                    |
|--------------------------------|----------------------------------------------------------------------------------------------------|
|                                | Sécurité de Windows                                                                                                    |
| Please wait while              | Ne pas installer ce pilote<br>Vérifiez la présence d'un pilote mis à jour pour votre périphérique sur le site<br>Web du fabricant.                                                                                                    |
|                                | Installer ce pilote quand même<br>N'installez que les pilotes provenant du site Web ou d'un disque du fabricant.<br>Les logiciels non signés obtenus par d'autres moyens peuvent endommager<br>votre ordinateur ou accéder à vos données privées. |

| Device Driver Installation Wiza | rd                                                  |                                                                  |  |  |  |
|---------------------------------|-----------------------------------------------------|------------------------------------------------------------------|--|--|--|
|                                 | Completing the Device Driver<br>Installation Wizard |                                                                  |  |  |  |
|                                 | The drivers were successfully in                    | stalled on this computer.                                        |  |  |  |
|                                 | You can now connect your dev                        | You can now connect your device to this computer. If your device |  |  |  |
|                                 | Driver Name                                         | Status                                                           |  |  |  |
|                                 | Google, Inc. (WinUSB)                               | Ready to use                                                     |  |  |  |
|                                 |                                                     |                                                                  |  |  |  |

Click on "Finish".

Once the PhoenixSuit application is installed go to "**start**", "**all programs**" then run Phoenixsuit. PAD Product Tool(Developer Edition) 1.02
Panneau de configuration

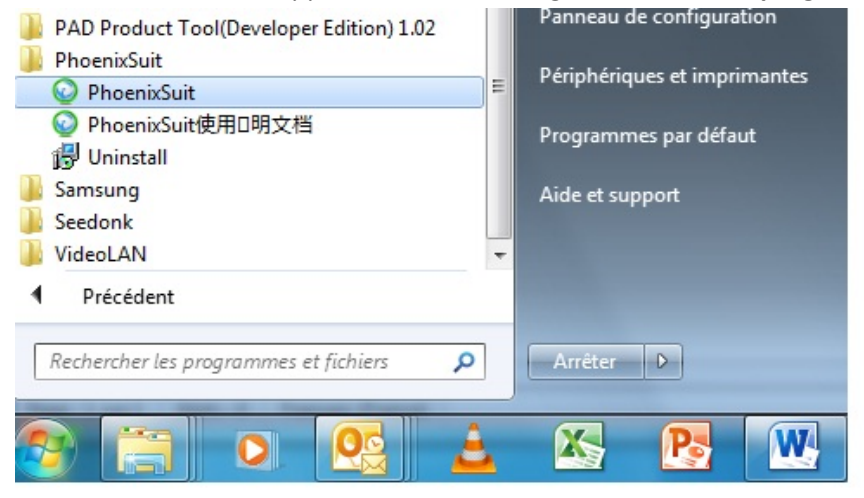

| Phoenix Suit<br>A Convinced Firmware Tool<br>Home            | Firmware Ap                                       | k News              | ( <u>?)-) ×</u> )   |
|--------------------------------------------------------------|---------------------------------------------------|---------------------|---------------------|
| J:\TAB904\eZeeTab904_OTA                                     | A\904fw.ota video unroot<br>Upgrade               | 20130626.img        | Image               |
| CautionE <sup>e</sup> Please Check<br>Do not Unplug Device d | the Device Power Befor<br>uring the Upgrade Proce | e Upgrade.<br>dure. |                     |
| No Device Attach!                                            |                                                   |                     | Phoenix Suit V1.0.4 |

Select the image « A23\_86DZ\_D701C\_1312084\_20140113.img ».

| PhoenixSuit<br>A Convinced Firmware Tool<br>Home Firmware Apk News                                           | [ <b>?</b> ]-)x]    |
|----------------------------------------------------------------------------------------------------|---------------------|
| J:\TAB904\eZeeTab904_OTA\904fw ota video unroot 20130626.img Upgrade                                         |                     |
| Caution£ºPlease Check the Device Power Before Upgrade.<br>Do not Unplug Device during the Upgrade Procedure. |                     |
| No Device Attach!                                                                                            | Phoenix Suit V1.0.4 |

Click on "Upgrade" in order to launch the update process.

| A PhoenixSuitVersion Upgrader |         | × |
|-------------------------------|---------|---|
| Upgrade ok                    |         |   |
|                               |         |   |
|                               |         | _ |
|                               | Finish  |   |
|                               | 1 01501 |   |

Once the update process is finished, click on "Finish".

### **ACTUALIZACION EZEE'TAB 7D13-S**

Por favor descargue el archivo de actualización en el siguiente enlace:

http://www.storex.fr/download/fw/A23\_86DZ\_D701C\_1312084\_20140113.rar

Descargue el sofware de actualización:

http://www.mediafire.com/download/xv2ha4w7srxf49h/PhoenixSuitPacket\_v1.0.6.zip

Abre una ventana seleccione "Guardar archivo" preferentemente guarde el archivo en su escritorio

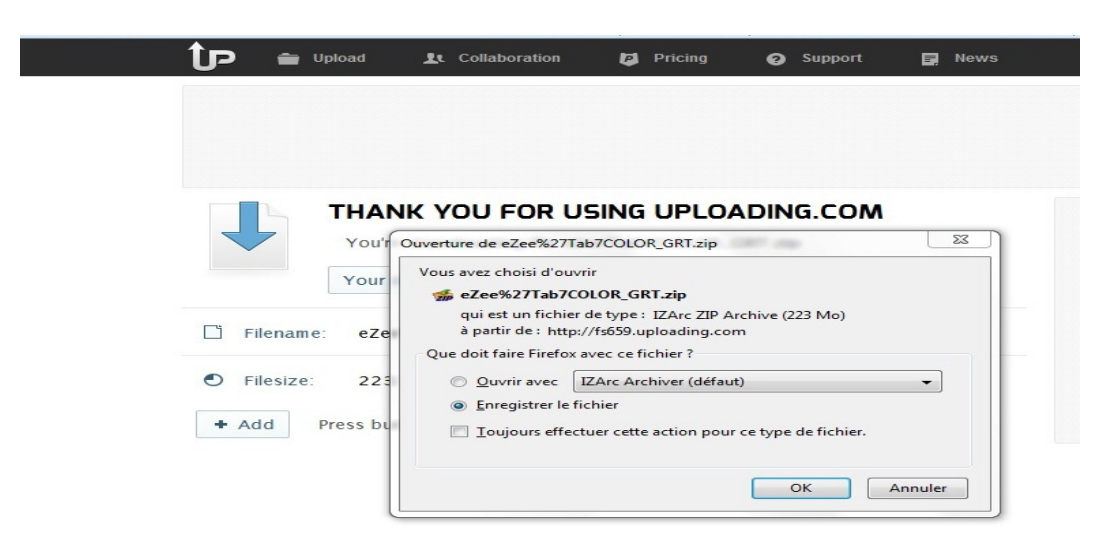

Para obtener más ayuda, copiar la carpeta en el escritorio de su pc y luego descomprimir.

1. Clic en la aplicación "PhenixSuitPacket\_V1.06" y luego instalar.

| Nom                 |              |                    | Modifié le              | Туре                    | Taille    |
|---------------------|--------------|--------------------|-------------------------|-------------------------|-----------|
| 🛃 PhoenixSuitPacket | v1.0.4       | 4                  | 05/01/2013 12:25        | Package Windows         | 13 371 Ko |
|                     |              | Installer          |                         |                         |           |
|                     |              | Réparer            |                         |                         |           |
|                     | Désinstaller |                    |                         |                         |           |
|                     |              | Résoudre les prol  | blèmes de compatibilite | é                       |           |
|                     |              | Analyse par AVG    |                         |                         |           |
|                     |              | Ouvrir avec        |                         |                         |           |
|                     | 2            | IZArc              |                         |                         | •         |
|                     |              | Recherche de vir   | us et de spyware dans P | hoenixSuitPacket_v1.0.4 | 4.msi     |
|                     |              | Toujours disponi   | ble hors connexion      |                         |           |
|                     |              | Restaurer les vers | ions précédentes        |                         |           |
|                     |              | Envoyer vers       |                         |                         | •         |
|                     |              | Couper             |                         |                         |           |
|                     |              | Copier             |                         |                         |           |
|                     |              | Créer un raccour   | ci                      |                         |           |
|                     |              | Supprimer          |                         |                         |           |
|                     |              | Renommer           |                         |                         |           |
|                     |              | Propriétés         |                         |                         |           |

| Nom           | ^                         | Modifié le        | Туре            | Taille    |  |
|---------------|---------------------------|-------------------|-----------------|-----------|--|
| 🛃 PhoenixSuit | Packet_v1.0.4             | 05/01/2013 12:25  | Package Windows | 13 371 Ko |  |
|               |                           |                   |                 |           |  |
|               |                           |                   |                 |           |  |
|               |                           |                   |                 |           |  |
|               |                           |                   |                 |           |  |
| I             | PhoenixSuit               |                   |                 |           |  |
|               | m安装文件I                    |                   |                 |           |  |
|               |                           |                   |                 |           |  |
|               | 安装程序将把 PhoenixSuit 家      | 2装到下面的文件中。        |                 |           |  |
|               | 要在咬件呻吟安装,皿下·              | 一步"。要安装到其他文件,     | 咗下面叭另→个文件@      | ¢urur.    |  |
|               | 文件1(F):                   |                   |                 |           |  |
|               | C:\Program Files\AllWinne | ertech\           |                 | II(R)     |  |
|               |                           |                   | 石蕊              | ī开ī(D)    |  |
|               | 咱己媞咧有使用嗩机的                | 的人安装 PhoenixSuit: |                 |           |  |
|               | ○任何人(E)                   |                   |                 |           |  |
|               | ◎ 只有我(M)                  |                   | C               |           |  |
|               |                           | 取消                | <后退(B)          | 下→步(N) >  |  |

### Haga clic en "**flecha roja**". <sup>B</sup> PhoenixSuitPacket\_v1.0.4

| 确吃装          |                   |  |  |
|--------------|-------------------|--|--|
| 安装程序已准吨在您的噴机 | L上安装 PhoenixSuit。 |  |  |
| 町下一步■开始安装。   |                   |  |  |
|              |                   |  |  |
|              |                   |  |  |
|              |                   |  |  |
|              |                   |  |  |
|              |                   |  |  |
|              |                   |  |  |
|              | - En Ale          |  |  |

05/01/2013 12:25 Package Windows... 13 371 Ko

### Se mostrará el proceso de instalación.

| PhoenixSuitPacket_v1.0.4 | 05/01/2013 12:25 | Package Windows | 13 3 |
|--------------------------|------------------|-----------------|------|
| 岁 PhoenixSuit            |                  |                 | x    |
| 正在安装 PhoenixSuit         |                  |                 |      |
| 正在安装 PhoenixSuit。        |                  |                 |      |
| 哨候                       |                  |                 | _    |
|                          |                  |                 |      |
|                          |                  |                 |      |
|                          |                  |                 |      |
|                          |                  |                 |      |
|                          | 取消               | < 后退(B) 下一步(N)  | )>   |

Entonces comenzará la instalación del paquete PhoenixSuit.

| Device Driver Installation Wiza | rd                                                                                                    |
|---------------------------------|----------------------------------------------------------------------------------------------------|
|                                 | Welcome to the Device Driver<br>Installation Wizard!<br>This wizard helps you install the software drivers that some<br>computers devices need in order to work. |
|                                 |                                                                                                    |
|                                 | < Précédent Suivant > Annuler                                                                                                    |

Haga clic en "Siguiente" y elija "Instalar controladores de todos modos".

| )evice Driver Installation Wizard                                           |   |
|-----------------------------------------------------------------------------|---|
| The drivers are now installing                                              |   |
| Please wait while the drivers install. This may take some time to complete. |   |
| < Précédent Suivant > Annuler                                               | ] |

| The drivers are now installing |                                                                                                    |   |
|--------------------------------|----------------------------------------------------------------------------------------------------|---|
|                                | Sécurité de Windows                                                                                                    |   |
| Please wait while              | Ne pas installer ce pilote<br>Vérifiez la présence d'un pilote mis à jour pour votre périphérique sur le site<br>Web du fabricant.                                                                                                    |   |
|                                | Installer ce pilote quand même<br>N'installez que les pilotes provenant du site Web ou d'un disque du fabricant.<br>Les logiciels non signés obtenus par d'autres moyens peuvent endommager<br>votre ordinateur ou accéder à vos données privées. | 4 |

| Device Driver Installation Wiza | rd                                                               |                                                          |
|---------------------------------|------------------------------------------------------------------|----------------------------------------------------------|
|                                 | Completing the De<br>Installation Wizar                          | evice Driver<br>d                                        |
|                                 | The drivers were successfully in                                 | nstalled on this computer.                               |
|                                 | You can now connect your dev<br>came with instructions, please r | rice to this computer. If your device<br>ead them first. |
|                                 | Driver Name                                                      | Status                                                   |
|                                 | ✓ Google, Inc. (WinUSB)                                          | Ready to use                                             |
|                                 | < Précédent                                                      | Teminer Annuler                                          |

Haga clic en "Finish".

Una vez instalada la aplicación PhoenixSuit vaya a "Inicio", "todos los programas" luego ejecutar Phoenixsuit.

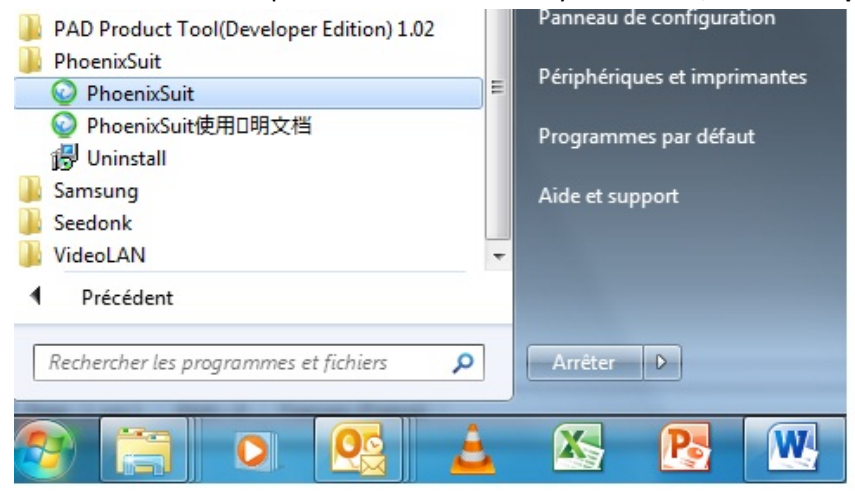

| PhoenixSuit<br>A Commined Firmware Tool<br>Home Firmware Apk News                                                         | [ <b>?</b> ] – ] × ] |
|----------------------------------------------------------------------------------------------------|----------------------|
| J:\TAB904\eZee'Tab904_OTA\904fw.ota video unroot 20130626.img                                                             | Image                |
| Caution£ <sup>o</sup> Please Check the Device Power Before Upgrade.<br>Do not Unplug Device during the Upgrade Procedure. |                      |
| No Device Attach!                                                                                                    | Phoenix Suit V1.0.4  |

Seleccione la imagen 'A23\_86DZ\_D701C\_1312084\_20140113.img'.

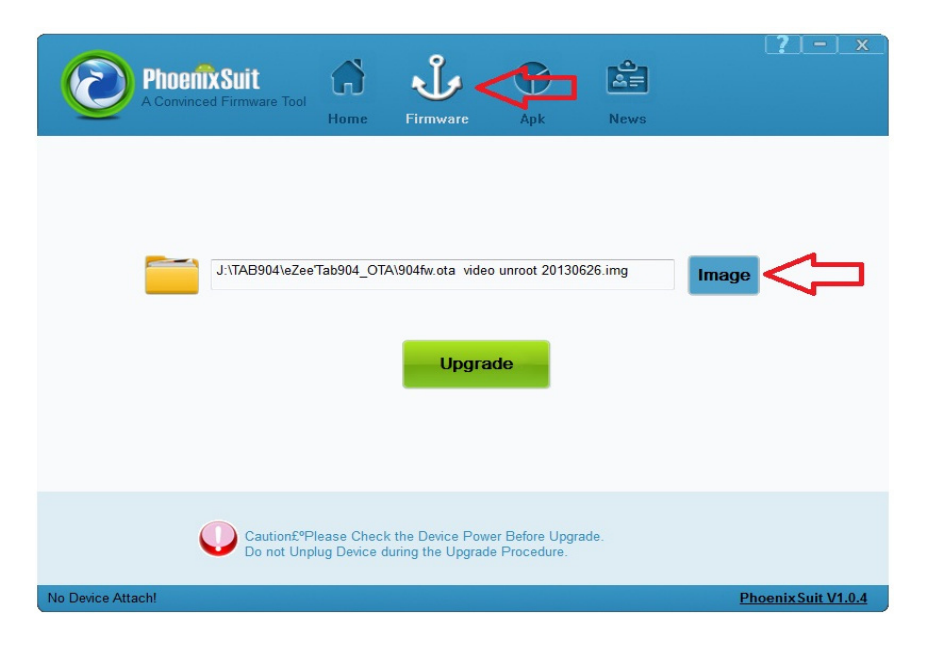

Haga clic en "Actualizar" para iniciar el proceso de actualización.

| n Upgrader | ×      |
|------------|--------|
|            |        |
|            |        |
|            |        |
| Finish     |        |
|            | Finish |

Una vez finalizado el proceso de actualización, haga clic en "Finish".

# ATUALIZAÇÃO EZEE'TAB 7D13-S

Baixe arquivo de atualização no link abaixo:

http://www.storex.fr/download/fw/A23\_86DZ\_D701C\_1312084\_20140113.rar

Baixe o software de atualização:

http://www.mediafire.com/download/xv2ha4w7srxf49h/PhoenixSuitPacket\_v1.0.6.zip

Abre uma janela, selecione 'salvar arquivo' de preferência salve o arquivo no seu desktop.

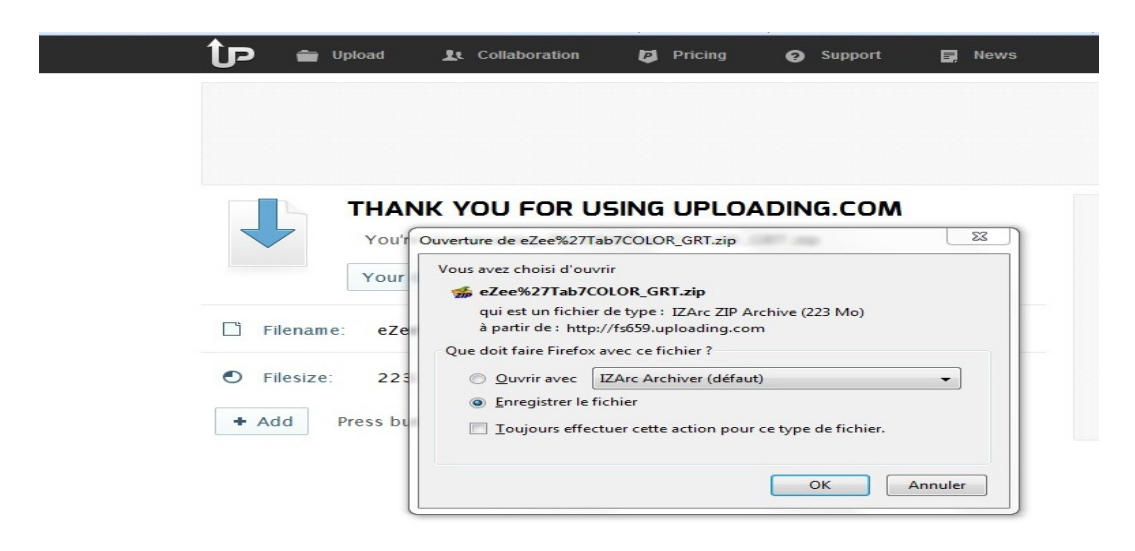

Para obter mais ajuda, copie a pasta no desktop do seu pc e em seguida descompacte.

1. Clique sobre o aplicativo "PhenixSuitPacket\_V1.06" e em seguida instalar.

| Nom                 | <u> </u> |                                                                    | Modifié le              | Туре            | Taille    |
|---------------------|----------|--------------------------------------------------------------------|-------------------------|-----------------|-----------|
| 🛃 PhoenixSuitPacket | v1.0.4   | 4                                                                  | 05/01/2013 12:25        | Package Windows | 13 371 Ko |
|                     |          | Installer                                                          |                         |                 |           |
|                     |          | Réparer                                                            |                         |                 |           |
|                     |          | Désinstaller                                                       |                         |                 |           |
|                     |          | Résoudre les pro                                                   | blèmes de compatibilite | é               |           |
|                     |          | Analyse par AVG                                                    |                         |                 |           |
|                     |          | Ouvrir avec                                                        |                         |                 |           |
|                     | 2        | IZArc                                                              |                         |                 | ►         |
|                     |          | Recherche de virus et de spyware dans PhoenixSuitPacket_v1.0.4.msi |                         |                 |           |
|                     |          | Toujours disponi                                                   | ble hors connexion      |                 |           |
|                     |          | Restaurer les vers                                                 | ions précédentes        |                 |           |
|                     |          | Envoyer vers                                                       |                         |                 | •         |
|                     |          | Couper                                                             |                         |                 |           |
|                     |          | Copier                                                             |                         |                 |           |
|                     |          | Créer un raccour                                                   | ci                      |                 |           |
|                     |          | Supprimer                                                          |                         |                 |           |
|                     |          | Renommer                                                           |                         |                 |           |
|                     |          | Propriétés                                                         |                         |                 |           |

| Nom                      | Modifié le           | Туре               | Taille    |  |
|--------------------------|----------------------|--------------------|-----------|--|
| PhoenixSuitPacket_v1.0.4 | 05/01/2013 12:25     | Package Windows    | 13 371 Ko |  |
|                          |                      |                    |           |  |
|                          |                      |                    |           |  |
|                          |                      |                    |           |  |
|                          |                      |                    |           |  |
| PhoenixSuit              |                      |                    |           |  |
| m安装文件                    |                      |                    |           |  |
|                          |                      |                    |           |  |
| 安装程序将把 Phoen             | xSuit 安装到下面的文件中。     |                    |           |  |
| 要在咬件呻听安装。                | □□「下一步」。要安装到其他文件。    | <b>咗下面</b> 叭另一个文件画 | turur.    |  |
| 女(生)(石)-                 |                      |                    |           |  |
| C:\Program Files\A       | Winnertech\          |                    | 0(R)      |  |
|                          |                      |                    | 开I(D)     |  |
|                          |                      |                    |           |  |
| 自己啶听有便用。                 | 喧嚣机的人安装 PhoenixSuit: |                    |           |  |
| ○ 任何人(E)                 |                      |                    |           |  |
| ◎ 只有我(M)                 |                      | C                  |           |  |
|                          | 取消                   | <后退(B)             | 下→步(N) >  |  |
|                          |                      |                    |           |  |

### Clique na "seta vermelha".

| hoenixSuitPacket_v1.0.4 | 05/01/2013 12:25  | Package Windows | 13 371 Ko |
|-------------------------|-------------------|-----------------|-----------|
|                         |                   |                 |           |
| PhoenixSuit             |                   |                 |           |
| 确吃安装                    |                   |                 |           |
| 安装程序已准咗您的道机             | L上安装 PhoenixSuit。 |                 |           |
| □□下一步"开始安装。             |                   |                 |           |
|                         |                   |                 |           |
|                         |                   |                 |           |
|                         |                   |                 |           |
|                         |                   |                 |           |
|                         |                   | C               |           |
|                         | 取消                | <后退(B) 下一       | 步(N) >    |
|                         |                   |                 |           |

### O processo de irá iniciar-se.

| hoenixSuitPacket_v1.0.4 | 05/01/2013 12:25 | Package Windows | 13 3 |
|-------------------------|------------------|-----------------|------|
| PhoenixSuit             |                  |                 | ×    |
| 正在安装 PhoenixSuit        |                  |                 |      |
| 正在安装 PhoenixSuit。       |                  |                 |      |
| 哨候                      |                  |                 | _    |
|                         |                  |                 |      |
|                         |                  |                 |      |
|                         |                  |                 |      |
|                         |                  |                 |      |
|                         |                  |                 | _    |
|                         | 取消               | <后退(B) 下一步(N)   | >    |

Em seguida começará a instalação do pacote PhoenixSuit.

| Device Driver Installation Wizard |                                                                                                    |  |  |
|-----------------------------------|----------------------------------------------------------------------------------------------------|--|--|
|                                   | Welcome to the Device Driver<br>Installation Wizard!<br>This wizard helps you install the software drivers that some<br>computers devices need in order to work. |  |  |
|                                   | To continue, click Next.                                                                                                    |  |  |
|                                   | < Précédent Suivant > Annuler                                                                                                    |  |  |

Clique em "Seguinte" e escolha "Instalar os drivers de qualquer maneira".

| )evice Driver Installation Wizard                                           |   |
|-----------------------------------------------------------------------------|---|
| The drivers are now installing                                              |   |
| Please wait while the drivers install. This may take some time to complete. |   |
| < Précédent Suivant > Annuler                                               | ] |

| The drivers are now installing |                                                                                                    |
|--------------------------------|----------------------------------------------------------------------------------------------------|
|                                | Sécurité de Windows                                                                                                    |
| Please wait while              | Ne pas installer ce pilote<br>Vérifiez la présence d'un pilote mis à jour pour votre périphérique sur le site<br>Web du fabricant.                                                                                                    |
|                                | Installer ce pilote quand même<br>N'installez que les pilotes provenant du site Web ou d'un disque du fabricant.<br>Les logiciels non signés obtenus par d'autres moyens peuvent endommager<br>votre ordinateur ou accéder à vos données privées. |

| Device Driver Installation Wizard |                                                                                                    |                                                         |  |
|-----------------------------------|----------------------------------------------------------------------------------------------------|---------------------------------------------------------|--|
|                                   | Completing the Device Driver<br>Installation Wizard<br>The drivers were successfully installed on this computer. |                                                         |  |
|                                   |                                                                                                    |                                                         |  |
|                                   | You can now connect your dev<br>came with instructions, please re                                                | ice to this computer. If your device<br>ead them first. |  |
|                                   | Driver Name                                                                                                    | Status                                                  |  |
|                                   | Google, Inc. (WinUSB)                                                                                            | Ready to use                                            |  |
|                                   | < Précédent                                                                                                    | Teminer Annuler                                         |  |

Carregue sob "Terminar".

Uma vez instalado o aplicativo PhoenixSuit, selecione "Iniciar", "todos os programas", em seguida, execute Phoenixsuit.

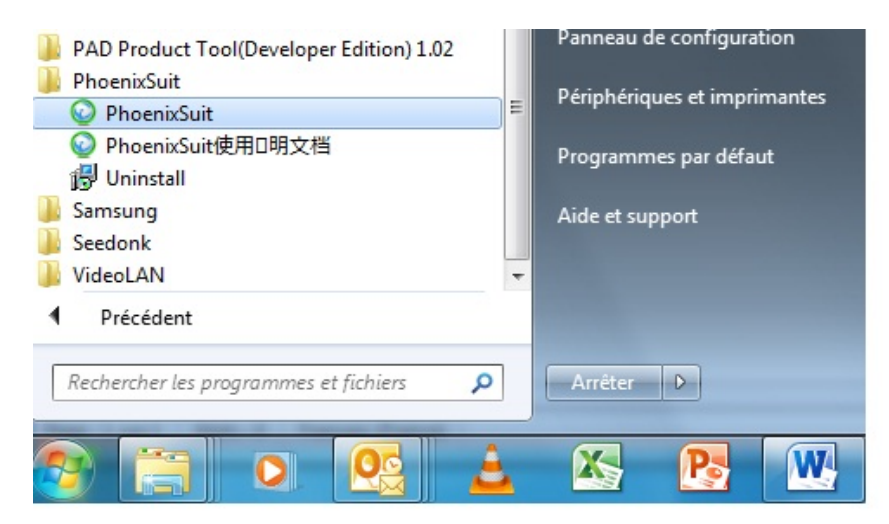

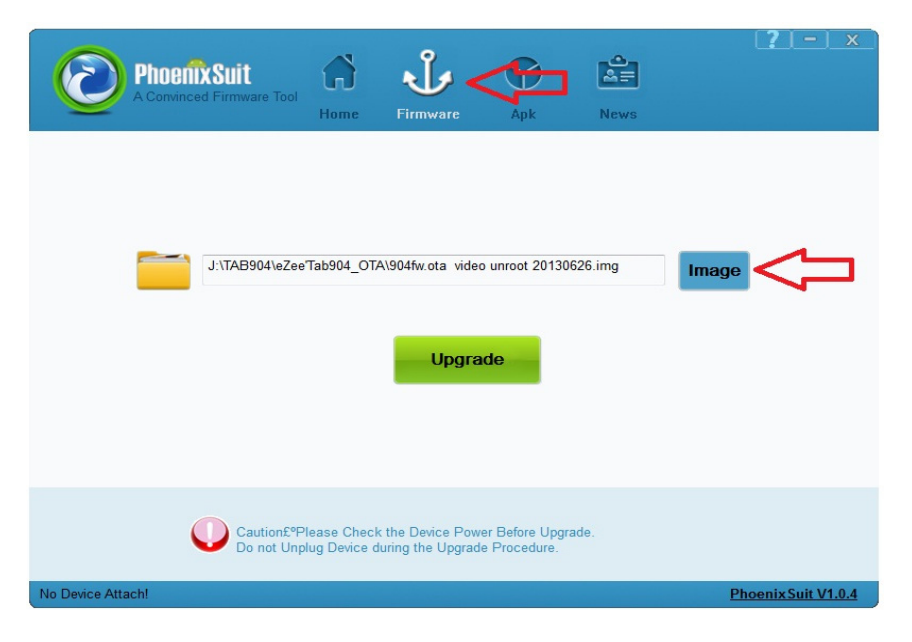

Selecione a imagem de «A23\_86DZ\_D701C\_1312084\_20140113.img».

| PhoenixSuit<br>A Convinced Firmware Tool Hor | me Firmware Apk                                                         | News      | [ <b>?</b> ]-]×]    |
|----------------------------------------------|-------------------------------------------------------------------------|-----------|---------------------|
| J:\TAB904\eZee'Tab90                         | 14_OTA\904fw ota video unroot 2013<br>Upgrade                           | 30626.img | nage                |
| Caution£°Please<br>Do not Unplug De          | Check the Device Power Before Up<br>avice during the Upgrade Procedure. | grade.    |                     |
| No Device Attach!                            |                                                                         |           | Phoenix Suit V1.0.4 |

Carregue sob "Upgrade" para iniciar o processo de atualização.

| A PhoenixSuitVersion Upgra | ader   | × |
|----------------------------|--------|---|
| Upgrade ok                 |        |   |
|                            |        |   |
|                            |        |   |
|                            | Finish |   |

Uma vez o processo terminado carregue sob "Terminar".